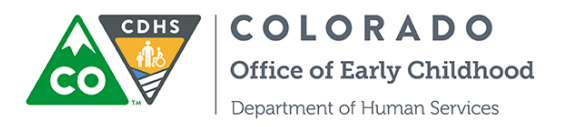

## Referencia rápida:

## Inscripción del proveedor en ATS

Esta Guía de referencia rápida indica el proceso para que los Proveedores de CCCAP establezcan una contraseña necesaria para ingresar al Sistema de control de asistencia (ATS).

## Inscríbase como usuario

- 1. Acceda al correo electrónico "Welcome" (Bienvenido) de ATS
- 2. Haga clic en el enlace
- 3. Ingrese un nombre de usuario y contraseña únicos
- 4. Ingrese en el Modo de administración de proveedor de ATS

| PASOS PARA LA INSCRIPCIÓN DE<br>PROVEEDOR                                                                                                    | APUNTES                                                                                                    |
|----------------------------------------------------------------------------------------------------|----------------------------------------------------------------------------------------------------|
| COLORADO<br>Office of Early Childhood<br>Division of Early Care & Learning                                                                                                    | ACCEDA AL CORREO ELECTRÓNICO<br>"WELCOME" (BIENVENIDO) DE ATS                                                                                                    |
| Hola Nombre del proveedor,                                                                                                    | con CCCAP                                                                                                    |
| <ul> <li>Bienvenido al control de asistencia de CDHS. Para empezar,</li> <li>visite<u>https://www.coloradoshines.com/cochildcare</u></li> <li>IMPORTANTE: El enlace para crear su contraseña es individual<br/>para usted y estará disponible durante 24 horas. No podrá<br/>utilizar las opciones de registro de entrada o salida hasta no<br/>haber configurado su contraseña.</li> </ul>                                                                                                    | <ul> <li>Busque este mensaje en las carpetas de<br/>Entrada, Spam, o correo Basura enviado<br/>por <u>cdhs.do-not-reply@state.co.us</u></li> <li>Haga clic en el enlace para configurar su<br/>contraseña</li> </ul> |
| Muchas gracias,<br>Oficina de Early Childhood                                                                                                    |                                                                                                    |
| [Disclaimer] This email and any attachments thereto, is intended only for use by the<br>addressees named herein and may contain legally privileged and/or confidential<br>information. If you are not the intended recipient of this email, you are hereby<br>notified that any dissemination, distribution or copying of this email and any<br>attachments thereto, is strictly prohibited. If you have received this email in error,<br>please immediately notify me by reply and permanently delete the original and any<br>copy or printout thereof. |                                                                                                    |

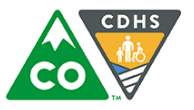

**COLORADO** Office of Early Childhood

Department of Human Services

| PASOS PARA LA INSCRIPCIÓN DE<br>PROVEEDOR                                                                                                  | APUNTES                                                                                                    |
|----------------------------------------------------------------------------------------------------|----------------------------------------------------------------------------------------------------|
| Welcome to CDHS<br>Child Care<br>Attendance<br>System<br>Username<br>user@example.com @<br>Password @<br>Login<br>Forgot Your Password?    | SI <u>NO</u> PASA AUTOMÁTICAMENTE A LA<br>PANTALLA DE SELECCIÓN DE<br>CONTRASEÑA, SIGA ESTOS PASOS:<br>☑ Haga clic en "Forgot Your Password?"<br>(¿Olvidó su contraseña?)                                                                                                    |
| <section-header><section-header><section-header><text><text><text></text></text></text></section-header></section-header></section-header> | <ul> <li>INGRESE SU DIRECCIÓN DE CORREO<br/>ELECTRÓNICO</li> <li>✓ Ingrese la dirección de correo electrónico<br/>en el campo de Nombre de usuario<br/>(Username)</li> <li>✓ Haga clic en "Submit" (Enviar)</li> <li>✓ Acceda a su cuenta de correo electrónico</li> <li>✓ Haga clic en el enlace dentro del nuevo<br/>mensaje de correo electrónico para<br/>configurar su contraseña</li> </ul> |

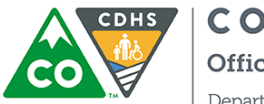

COLORADO

Office of Early Childhood

Department of Human Services

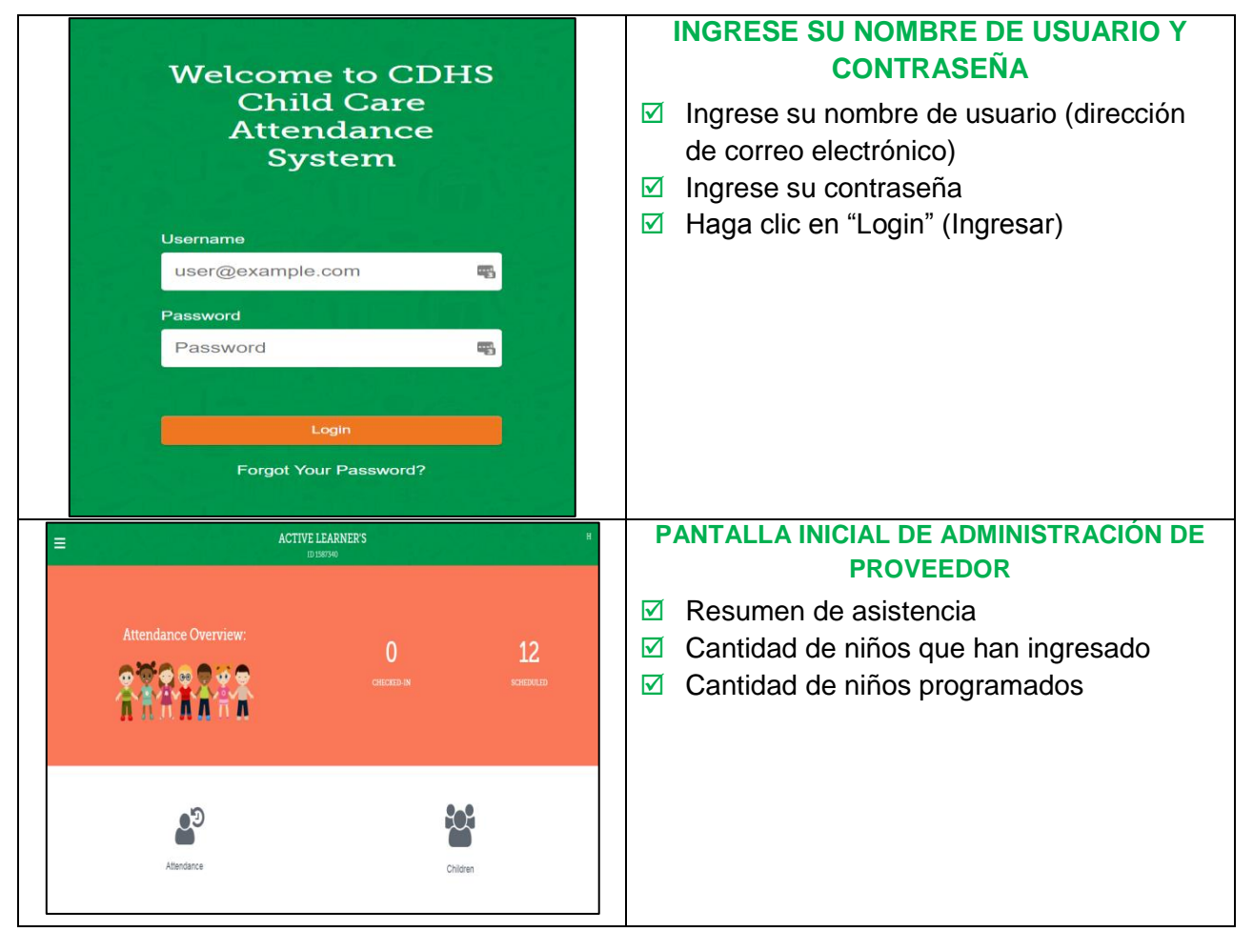